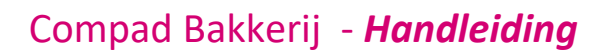

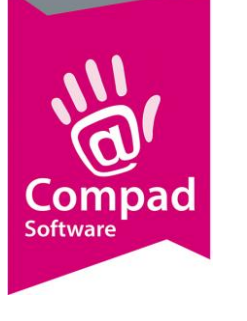

# Artikelen aanmaken

### **Document beheer**

| Versie | Datum      | Status     | Auteur(s) | Opmerking              |
|--------|------------|------------|-----------|------------------------|
| 1.0    | 12-04-2019 | Definitief | Kitty     |                        |
| 1.1    | 30-06-2020 | Definitief | Kitty     | Categorieën toegevoegd |
|        |            |            |           |                        |

### Inleiding

In Compad Bakkerij is het mogelijk om een onbeperkt aantal artikelen, diensten en artikelgroepen vast te leggen. Standaard kunt u per artikel o.a. de artikelcode, omschrijving, prijzen, reclames en recepturen bijhouden. Daarnaast is het mogelijk om artikelen te koppelen aan een door u aangemaakte artikelgroep en assortimentsgroep. Hierdoor kunt u snel allerlei selecties maken en bepaalde acties zoals afdrukken en prijswijzigingen met één enkele druk op de knop doorvoeren.

Natuurlijk ondersteunt Compad Bakkerij ook speciale producten en diensten zoals bezorgkosten, gesorteerde en samengestelde producten. Alle in Compad Bakkerij vastgelegde artikelen kunt u gebruiken voor allerlei toepassingen zoals: prijslijsten, etiketten, schapkaarten en productspecificatiebladen.

Ook kunnen de artikelen aangeboden worden aan diverse machines zoals: weegschalen, etiketteringsmachines en kassasystemen. Op deze manier legt u uw artikelassortiment maar één keer vast en voorkomt u veel dubbel werk.

### Artikelen vastleggen

Bij **Artikelen – artikelen onderhouden** kunt u uw artikelassortiment vastleggen. U klikt op de knop **toevoegen** om een nieuw artikel aan te maken.

### Algemeen

We beginnen met het ingeven van de naam van het artikel en de code. Deze code en deze naam moeten uniek zijn.

Wanneer u al recepten heeft aangemaakt in Compad kunt u ervoor kiezen om het nummer van het recept gelijk te houden aan het nummer van het artikel.

Bv: witbrooddeeg heeft code 10000 dan kunt u het artikel witbrood ook code 10000 geven.

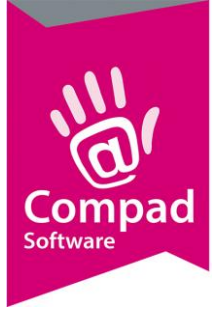

| Artikelgegevens                                                                                                    |                                                                                                    |
|----------------------------------------------------------------------------------------------------|----------------------------------------------------------------------------------------------------|
| Artike Artike                                                                                                    | el detail gegevens                                                                                                    |
| Algemeen     Verkoop     Verkoop     Reclame     Attributen     Top Bakkers     Warenwet     Consume                                       | roep: Groot brood                                                                                                    |
| Foto     Lun       Productie     Ink       Productielijsten     -Produ       Consumentenverpakking     Kostprijs       Voorraad     Droges | keeproduct     I     Samengestella product     IV     Verdelen via verdeelsysteem       chroom artikel     Gesorteerd product     Biologisch product       popproduct     Negeren     5     IV       ctie     0     1     6       gode:     0     1     6       tofgewicht     0     1     6 |
| Overzicht     Bloemg       O Productie/verkoop     Vogm:       Winkelproducten     Prijzen                                                 | ewicht:                                                                                                    |
| <u>I</u> nclusie<br><u>E</u> xclusie<br>Prijslijst                                                                                         | f: 0.00 0.00 0.00 0.00 0.00 0.00 0.00 0.                                                                                                    |
| Eenheid<br>Standa<br>BTW ta                                                                                                    | l: Stuk(s) ▼<br>ard eenheid: 1Stuks<br>rief Laag ▼                                                                                                    |
|                                                                                                    | OK <u>Annuleren</u> Help                                                                                                    |

- 1. Wordt het product geproduceerd in uw bakkerij dan zet u een vinkje bij **productie**
- Verkoopt u het product in de winkel, dan zet u een vinkje bij winkelproduct.
   Is het product een inkoopproduct dan laat u de vinkjes bij productie en winkelproduct uit en zet u een vinkje bij inkoopproduct.

Is het product een **samengesteld product** dan zet u een vinkje bij **Samengesteld product.** Er verschijnt dan een extra veld aan de linkerkant: **assortiment** 

- 3. Wanneer het product beschikbaar is in de webshop of OrderNow zet u een vinkje bij internetproduct
- 4. Ook wanneer het een gesorteerd product is verschijnt aan de linkerkant: assortiment
- De optie Negeren zet u in principe altijd uit. Deze functie wordt enkel gebruikt voor Topbakkers. Er wordt dan en artikel aangemaakt: Morgen geen bestelling. De optie negeren zorgt er dan voor dat er geen lever/contant bonnen uitgedraaid worden.
- 6. Bij receptcode kunt u het recept koppelen aan het artikel. U klikt op het vergrootglas, vervolgens komt u in het scherm van de recepten, daar kunt u het recept kiezen dat bij dit artikel hoort.

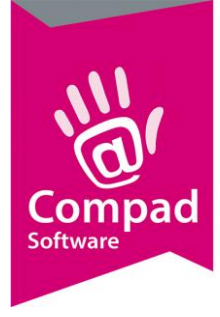

 Bij prijzen kunnen we de prijzen ingeven voor dit artikel. De eerste prijs is de winkelprijs. Dan kunnen we een horecaprijs aanmaken ed. Bij uw software zal er doorgaans 1,2,3,4,5 boven de prijskolommen staan. Om deze cijfers te veranderen gaat u naar: Extra – opties – financieel. Daar ziet u bij benaming prijstabel de vijf prijstabellen staan en kunt u de namen ingeven.

Achter de prijskolommen staat een optie korting deze kunt u aan of uit zetten afhankelijk of er korting over dit artikel gegeven mag worden.

Tevens kunnen we binnen dit venster de eenheid opgeven en het BTW tarief.

Voor de gedecoreerde broden zoals witbrood maanzaad, witbrood sesam, etc. kunt u dezelfde procedure volgen alleen deze broden verwijzen niet naar het recept witbrooddeeg maar naar resp. *witbrooddeeg maanzaad* en *witbrooddeeg sesam*.

### Halve broden en meerdere puntjes in een zak

De eenheid van een brood is bijvoorbeeld een **gehalveerde brood** of een **zak met zes witte zachte puntbroodjes.** Voor het vastleggen van deze eenheidsvarianten volgt u de volgende procedure:

- 1. Ga naar Artikel | Artikelen onderhouden
- 2. Klik op de opdrachtknop **Toevoegen**
- 3. Geef bij het invoervak **Code** een unieke artikelcode op. Tijdens het invoeren van het recept van het *witbrood half* is gekozen voor de receptcode 1005.
- 4. De naam van het eindproduct kunt u vastleggen in het invoervak **naam.** In ons voorbeeld geven wij de naam *Witbrood half* op.
- 5. Met keuzelijst **artikelgroep** kunt u optioneel het eindproduct in een groep delen.
- 6. Schakel de optie **productie** uit
- 7. Schakel de optie winkelproduct in
- 8. In het invoervak **bakproduct** kunt u nu de artikelcode van het hele brood vastleggen
- 9. In het invoervak **factor** geeft de u waarde 0,5 op.
- 10. Geef de prijs van een halfbrood in het invoervak **prijs**

Een product zoals een zak met zes witte puntbroodjes kunt u op dezelfde manier vastleggen. Alleen nu is de factor 6 in plaats van 0,5 en uiteraard wordt er een verwijzing gemaakt naar het losse witte puntbroodje.

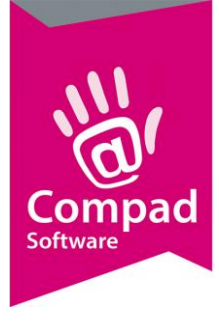

### Artikelgroepen en hoofdgroepen

We kunnen de artikelen ook indelen in verschillen **artikelgroepen**. Deze artikelgroepen kunnen vervolgens weer ingedeeld worden in **hoofdgroepen**.

In ons artikelvenster kunnen we ons artikel vervolgens indelen in een bepaalde artikelgroep

Zo kunnen we alle broden indelen in de artikelgroep: grootbrood. En alle bolletjes en puntjes ed in de artikelgroep: kleinbrood. Een taart in de artikelgroep: taarten.

Alle hoofgroepen aanmaken doen we bij :

#### Artikelen – Hoofdgroepen

| Artikel hoo                       | fdgroep       |              |
|-----------------------------------|---------------|--------------|
| Artikelho<br>Artikelhoofdg        | roep gegevens |              |
| N <u>u</u> mmer:<br><u>N</u> aam: | 12<br>TAARTEN |              |
| Kassasyste                        | em            |              |
| Nummer:<br>Naam:                  |               | ]            |
| Record will b                     | e Changed     | OK Annuleren |

Alle artikel hoofgroepen aanmaken doen we bij:

#### Artikelen – Artikelgroepen

| I Artikelgroepgegevens                    |                                                                       | ×      |
|-------------------------------------------|-----------------------------------------------------------------------|--------|
| Artikelgroep 🛞                            | Artikelgroep gegevens                                                 | t<br>t |
| Algemeen     Financieel     Kassageravens | Nummer: [BRUIDSTAART]                                                 | 33     |
| Productie                                 | Hoofdgroep: TAARTEN<br>Afdeling: Banket                               | ▼<br>▼ |
|                                           | Algemeen Order etiket: Geen order etiketten Bedrijf: Bakkerij Kaspers | V<br>V |
|                                           |                                                                       |        |
|                                           | Eigenschappen                                                         |        |
|                                           | <ul><li>✓ Internet</li><li>✓ Orderportaal</li></ul>                   |        |
|                                           | <u>QK</u> <u>Annuler</u>                                              | en     |

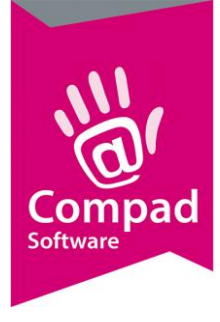

In dit voorbeeld is de artikelgroep: **bruidstaarten** ingedeeld in de hoofdgroep: **taarten**. Vervolgens kunnen we en artikel als **bruidstaart 3 hoog** indelen in de artikelgroep: **bruidstaarten** 

Het indelen in artikelgroepen en hoofdgroepen heeft als doel dat u sneller kunt zoeken en wanneer u artikelen in gaat delen op productielijsten kunt u de artikelgroepen indelen op de productielijsten.

### Reclame

Bij de subcategorie "reclame" kunt u ingeven of het betreffende artikel een reclameprijs moet hebben voor een bepaalde periode. En of deze prijs alle dagen van de week geldig is.

| Artikelgegevens                                                                                                    |                                                                                                    |                                                |
|----------------------------------------------------------------------------------------------------|----------------------------------------------------------------------------------------------------|------------------------------------------------|
| Artikel                                                                                                    | Artikel     Artikel detail gegevens                                                                                 |                                                |
| Algemeen     Verkoop     Reclame     Attributen                                                                                              | Code:<br>Naam:<br>Artikelgroep: Groot brood                                                                         | ▼                                              |
| Reclame<br>Redame gegevens                                                                                                    |                                                                                                    |                                                |
| Artikel <u>c</u> ode:                                                                                                    | <b>ू</b>                                                                                                    |                                                |
| Actie periode<br>Startdatum: 12:04<br>Einddatum: 12:04                                                                                       | Actie dagen<br>-2019 Vrijdag<br>-2019 Vrijdag Vrijdag<br>V Dinsdag V Zaterdag<br>V Woensdag V Zondag<br>V Donderdag |                                                |
| Soort redame: Actier<br>Minimum Afname:                                                                                                    | orijs ▼<br>1                                                                                                    |                                                |
| Prijs:<br>                                                                                                    | 0.00                                                                                                    | Toevoegen <u>Wij</u> zigen <u>V</u> erwijderen |
| <ul> <li>✓ Alleen voor kassa</li> <li>↓ Winkelprijs</li> <li>↓ topbakkers</li> <li>↓ Horeca</li> <li>↓ TB205</li> <li>↓ Origineel</li> </ul> |                                                                                                    | OK <u>A</u> nnuleren Help                      |
|                                                                                                    | <u>OK</u> <u>Annuleren</u>                                                                                          |                                                |

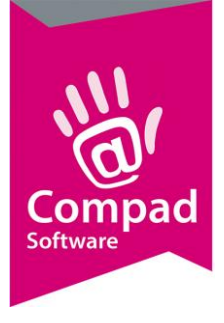

### Webshop/categorieen

Wanneer u beschikt over een koppeling met de webshop, dan kunt u de artikelen binnen de webshop indelen in één of meerdere categorieën. De categorieën zelf kunt u vastleggen bij Artikelen | Artikel categorieën. Desgewenst kunt u een ook een ander naam vastleggen voor de webshop.

| I Artikelgegevens                                                                                                    |                                                                                                    |
|----------------------------------------------------------------------------------------------------|----------------------------------------------------------------------------------------------------|
| n Artikel                                                                                                    | Artikel Artikel detail gegevens                                                                                                    |
| Algemeen     Verkoop     Reclame     Webshop/categorieen     Warenwet     Consumenten advies     Eoto                       | Code:       1000         Naam:       Wit brood         Artikelgroep:       ▼         Categorieën       ▼         Webshop naam       ● |
| <ul> <li>Productie</li> <li>Productielijsten</li> <li>Consumentenverpakking</li> <li>Kostprijs</li> <li>Voorraad</li> </ul> | Webshop tags                                                                                                    |
|                                                                                                    | Categroie                                                                                                    |
|                                                                                                    | OK <u>A</u> nnuleren Help                                                                                                    |

### Attributen

Bij de subcategorie "attributen" kunt u ingeven of er voor het betreffende artikel attributen zijn. Attributen zijn bijvoorbeeld de vulling van de taart, tekst op taart, foto op taart, kaarsjes op taart, smaak van de verschillende lagen van de taart. Deze attributen kunnen weer doorgestuurd worden naar onze webshop.

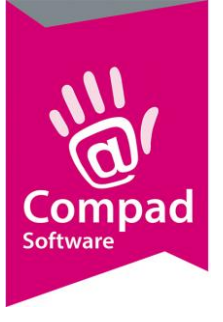

| I Artikelgegevens                                                                                                    |                                      |
|----------------------------------------------------------------------------------------------------|--------------------------------------|
| Artikel (S) Artikel                                                                                                    |                                      |
| Algemeen     Code:       Verkoop     Naam:       Reclame     Naam:       Attributen     Artikelgroep:       Top Bakkers     Attributen                                                                                 | <br>                                 |
| Warenvet         Consumenten advies         Foto         Productie         Productielisten         Attribuut 3:         Consumentenverpakking         Kostprijs         Attribuut 4:         Opschrift         Vooraad | ar<br>iering<br>shoco<br>len<br>sket |
| Overzicht (8)                                                                                                    |                                      |
| Productie/verkoop     Winkelproducten     Attribuut 7:     Attribuut 8:     Attribuut 9:                                                                                                    | ▼<br>▼<br>▼                          |
| Attribuut 10:                                                                                                    | V                                    |
|                                                                                                    | OK Annuleren Help                    |

### Top Bakkers

Wanneer u levert via Topbakkers kunt u hier in deze subcategorie aangeven of dit artikel deel uitmaakt van het topbakkers assortiment. Tevens kunt u hier de code invoeren.

| I Artikelgegevens                                                                     |                                                                                             |            |
|---------------------------------------------------------------------------------------|---------------------------------------------------------------------------------------------|------------|
| Artikel                                                                               | Artikel<br>Artikel detal gegevens                                                           |            |
| Alogmeen<br>Vet Dip<br>Reclame<br>Attributen<br><b>Top Bakkers</b><br>Warenwet        | Code: Naam: Artikelgroep: Groot brood Top bakkers                                           | <b>.</b>   |
| Consumenten advies<br>Folo<br>Productie<br>Productiellijsten<br>Consumentenverpakking | Top bakkers code: Artikel maakt deel uit van Top Bakkers assortiment Top Bakkers Artikel: Q |            |
| O Kostprijs<br>Voorraad                                                               | Topbakkers Internetproduct                                                                  |            |
| Productie/verkoop     Winkelproducten                                                 |                                                                                             |            |
|                                                                                       |                                                                                             |            |
|                                                                                       | OK Annu                                                                                     | leren Help |

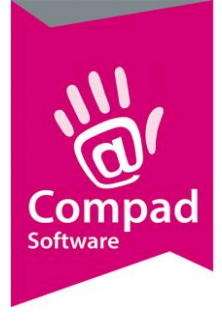

### Warenwet

Wanneer u van uw artikel etiketten af gaat afdrukken kunt u ervoor kiezen of u **Ten minste houdbaar tot, te gebruiken tot of Dagvers** op u etiket wilt hebben. En instellen hoe lang uw product houdbaar is. Dit kunt u hier bij de subcategorie "warenwet" instellen. Daarnaast kunt u hier een naam ingeven welke u op uw etiket wilt hebben. Wellicht is uw artikelnaam te lang en wilt u op uw etiket een kortere naam.

| I Artikelgegevens                                                                            |                                                                                                    |          |
|----------------------------------------------------------------------------------------------|----------------------------------------------------------------------------------------------------|----------|
| Artikel                                                                                      | Artikel<br>Artikel detal gegevens                                                                        | 11<br>11 |
| Algemeen Verk.cop Reclame Attributen Do Bakkers Warenwet Consumenten advies                  | Code:  Sam:  Artikelgroep: Groot brood  Warenwet  Soort vermelding: Ten minste houdbaar tot Houdbaar tot | T T      |
| Foto     Productie     Productielijsten     Consumentenverpakking     Kostprijs     Voorraad | Maam op etiket:     Degeves  Omschrijving:                                                               |          |
| Overzicht <ul></ul>                                                                          |                                                                                                    |          |
|                                                                                              | OK Annule                                                                                                | ren Help |

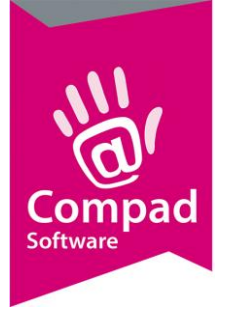

### Consumenten advies

Op uw etiketten kunt u ook een extra bewaaradvies meegeven en een bereidingswijze. Deze geeft u in bij de subcategorie: consumenten advies.

| Z Artikelgegevens                                                                                                  |                                                                            |                                         |          |
|----------------------------------------------------------------------------------------------------|----------------------------------------------------------------------------|-----------------------------------------|----------|
| Artikel                                                                                                    | Artikel<br>Artikel detail gegeve                                           | ens                                     |          |
| Algemeen     Verkoop     Reclame     Attributen     Ton Bakkars                                                    | <u>C</u> ode:<br><u>N</u> aam:<br>Artikelgroep:<br><b>Consumentadvie</b> s | 123                                     | ▼        |
| Vorenwet     Consumenten advies     Folo     Productieligiten     Consumentenverpakking     Kostprijs     Voorraad | Bewaaradvies:                                                              | Gekoeld bewaren                         | ~        |
|                                                                                                    | ✓ Bewaartempera                                                            | tuur: 0.00 Koel bewaren op maximaal 0°C |          |
|                                                                                                    | Bereidingswijze:                                                           | In de oven op 200 graden 7 minuten      | Ŷ        |
|                                                                                                    | Bereidingstemparati                                                        | иин: 200.00)<br>ОК Дялин                | ren Help |

### Foto

Wanner u productspecificatiebladen af wilt drukken en u wilt hier een foto op hebben kunt u bij de subcategorie "Foto" een foto uploaden. Ook foto's van uw producten voor de Compad webshop kunt u hier toevoegen. U kunt een foto toevoegen door op het vergrootglas te klikken en naar de betreffende map te gaan waar de foto staat.

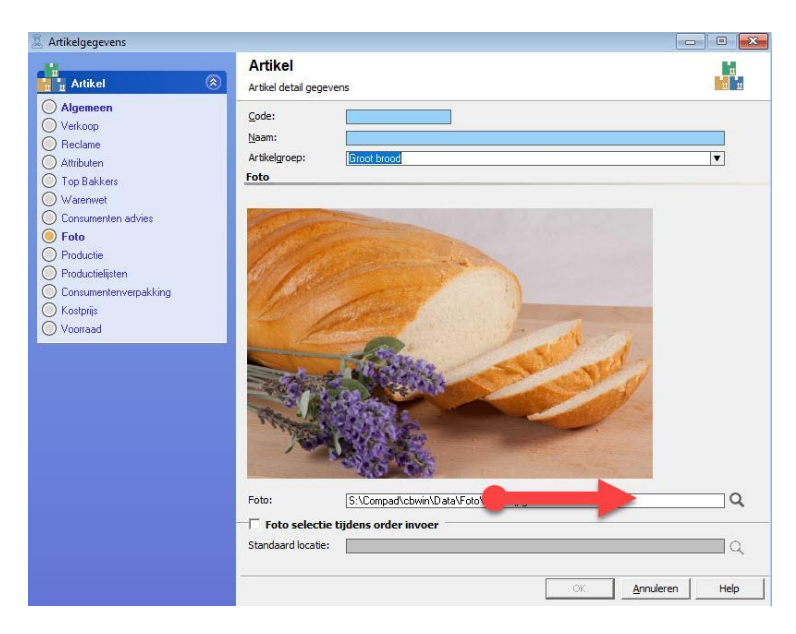

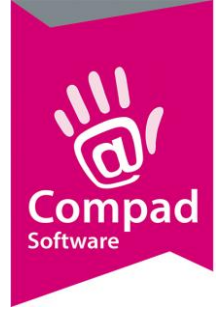

### Productie

Bij productie kunt u aangeven of u orderetiketten wilt voor dit artikel en op basis waarvan u deze uitgedraaid wilt hebben. Tevens kunt u hier aangeven of u een werkbon wilt en of het artikel beschikbaar is op het product management systeem.

| Artikelgegevens                                                                                                    |                                                                                                    |             |
|----------------------------------------------------------------------------------------------------|----------------------------------------------------------------------------------------------------|-------------|
| Artikel                                                                                                    | Artikel<br>Artikel detail gegevens                                                                                                    |             |
| Algemeen     Verkoop     Verkoop     Reclame     Attributen     Top Bakkers     Warewet     Consumerien adviss     Folo     Productie     Productie     Consumerienverpakking     Kostprig     Voorraad | Code:     Naam:       Artikelgroep:     Groot brood       Productie     Order ekket:       Order ekket:     Op bais van atkelegoop instelling       Werbon:     N.V. Geen order eiketen       Oder ekket stukgood     Oder ekket stukgood       Beschikbaar op pr     ofder ekket atk       Order ekket stukgood     Oder ekket stukgood       Naam:     Order ekket stuk | <b>v</b>    |
|                                                                                                    | OK Ann                                                                                                    | uleren Help |

### Productielijsten

Bij productielijsten geeft u aan op welke productielijsten dit artikel moet komen.

| 2 Artikelgegevens                                                                         |                                                                                                    |          |
|-------------------------------------------------------------------------------------------|----------------------------------------------------------------------------------------------------|----------|
| Artikel                                                                                   | Artikel<br>Artikel detail gegevens                                                                                                    |          |
| Algemeen     Verkoop     Reclame     Attributen     Top Bakkers     Warerwet              | Code:                                                                                                    | <b>V</b> |
| Consumenten advies<br>Folo<br>Productie<br>Consumentenverpakking<br>Kostprijs<br>Voorraad | Nam           Freestidagen verdeel           Freestidagen totaal           oud en nieuw           weekplanning brood           weekplanning brood           weekplanning brood           Weekplanning brood           weekplanning brood           Weekplanning brood           Weekplanning brood           Weekplanning brood           Weekplanning brood           Nu besteld           Nu besteld           Werkbank lijst           Your verdeel Brood           wirzek lijst SPAR           Oven verdeel           Wiezerlijst           Kno lijst           Zaadlijst           Koppellijst           Filaalverdeel Banket |          |
|                                                                                           | Filiaalverdeel taarten                                                                                                    | ren Help |

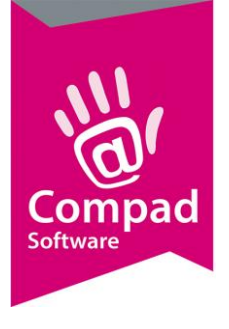

### Consumentenverpakking

Wanneer u op uw etiket van dit artikel een barcode wilt hebben kunt u hier bij "consumentenverpakking" bij Barcode de 13 cijfers van uw barcode invoeren. Tevens kunt u hier aangeven of u van dit artikel een etiket wilt hebben of niet.

| 💈 Artikelgegevens                                                                                                    |                                    |                |
|----------------------------------------------------------------------------------------------------|------------------------------------|----------------|
| Artikel                                                                                                    | Artikel<br>Artikel detail gegevens |                |
| Algemeen<br>Verkoop<br>Reclame<br>Attributen<br>Top Bakkers<br>Warenwet<br>Consumenten advies<br>Foto<br>Productie<br>Productielijsten<br>Consumentenverpakking<br>Kostprijs<br>Voorraad | Code:                              | V<br>0.00 Gram |
|                                                                                                    | OK Annule                          | ren Help       |

### Kostprijs

Voor de berekening van de kostprijs van dit artikel kunt u de gegevens invullen bij de subcategorie "kostprijs". Voor de uitgebreide uitleg over kostprijscalculatie verwijzen wij u naar onze themahandleiding "kostprijscalculatie".

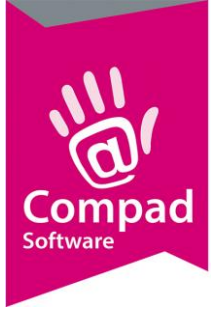

| 2 Artikelgegevens                                                                                                    |                                                                  |                |                    |          |
|----------------------------------------------------------------------------------------------------|------------------------------------------------------------------|----------------|--------------------|----------|
| Artikel                                                                                                    | Artikel<br>Artikel detail gegevens                               |                |                    |          |
| Algemeen Verkoop Reclame Attributen Top Bakkers Warenvet Consumenten advies Foto Productie Productielijsten Consumenterwerpakking Kostprijs Voorraad | Code:                                                            |                |                    | <b>T</b> |
|                                                                                                    | Berekeningsmethode: Vast bedrag<br>Vast bedrag<br>Percentage van | de winkelprijs |                    | %        |
|                                                                                                    | Kostprijs:<br>Winstmarge: 0.00 %<br>Verkoopprijs:                |                | 1                  |          |
|                                                                                                    |                                                                  |                |                    |          |
|                                                                                                    |                                                                  |                |                    |          |
|                                                                                                    |                                                                  |                |                    |          |
|                                                                                                    |                                                                  |                | OK <u>Annulere</u> | n Help   |

#### Voorraad

Voorraden, retouren en progoses kunt u bijhouden in de subcategorie "voorraad". Voor een uitgebreide handleiding over het toepassen van voorraden binnen Compad Bakkerij verwijzen wij u naar onze themahandleiding "voorraad"

| 🔠 Artikelgegevens                                                                                                    |                                                                                                    |
|----------------------------------------------------------------------------------------------------|----------------------------------------------------------------------------------------------------|
| Artikel 🛞                                                                                                    | Artikel Artikel atai gegevens                                                                                    |
| Algemeen     Verkoop     Reclame     Attributen     Top Bakkers     Warenwet     Consumenten advies     Folo     Productie     Productie | Code:       Naam:       Artikelgroep:       Groot brood       ▼       Voorraad                                   |
|                                                                                                    | Voorraad artikel       Minimum voorraad:       Actuele voorraad:       0.00       Standaard voorraad:       0.00 |
| Consumer repeak king<br>Kostpijs<br>Voorraad                                                                                             | Creefouren  Streefretour:  0.00 %  retour automatisch berekenen                                                  |
|                                                                                                    | Laatste verkoop:                                                                                                 |
|                                                                                                    | T Prognose automatisch berekenen                                                                                 |
|                                                                                                    | OK Annuleren Help                                                                                                |